# Informationsblatt für Eltern: Eltern-Konto

Das Eltern-Konto ermöglicht Ihnen eine noch bessere Nutzung von Elternnachricht. Das Eltern-Konto nutzen Sie entweder nur im Internetbrowser oder zusammen mit der Elternnachricht App (**Apple iOS** | **Google Android**). Das Eltern-Konto und die App sind für Eltern kostenlos und optional.

### Eltern-Konto nach Einladung erstellen

Die Einrichtung sendet Ihnen einen Einladungslink per E-Mail. Klicken Sie in der E-Mail auf *"Konto erstellen"*. Geben Sie ein dann ein Passwort ein. Klicken Sie auf "Konto erstellen" um den Vorgang abzuschließen.

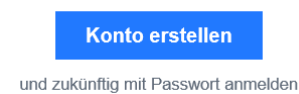

#### Eltern-Konto selbst mit App erstellen

Installieren Sie sich die Elternnachricht App aus dem jeweiligen Store: <u>Apple iOS</u> | <u>Google Android</u> Öffnen Sie die App. In Schritt 1 klicken Sie *"Ich möchte ein Konto erstellen"*. In Schritt 2 klicken Sie *"Ich bin Elternteil"* und geben Ihre bei Elternnachricht hinterlegte E-Mail-Adresse ein (Hinweis: jene Adresse, an die Sie auch Elternnachrichten erhalten). Das System schickt Ihnen nun an diese Adresse einen Zugangslink. Klicken Sie in der E-Mail auf *"Konto erstellen"* und geben in Schritt 4 ein selbst gewähltes Passwort ein. Klicken Sie auf "Konto erstellen" um den Vorgang abzuschließen.

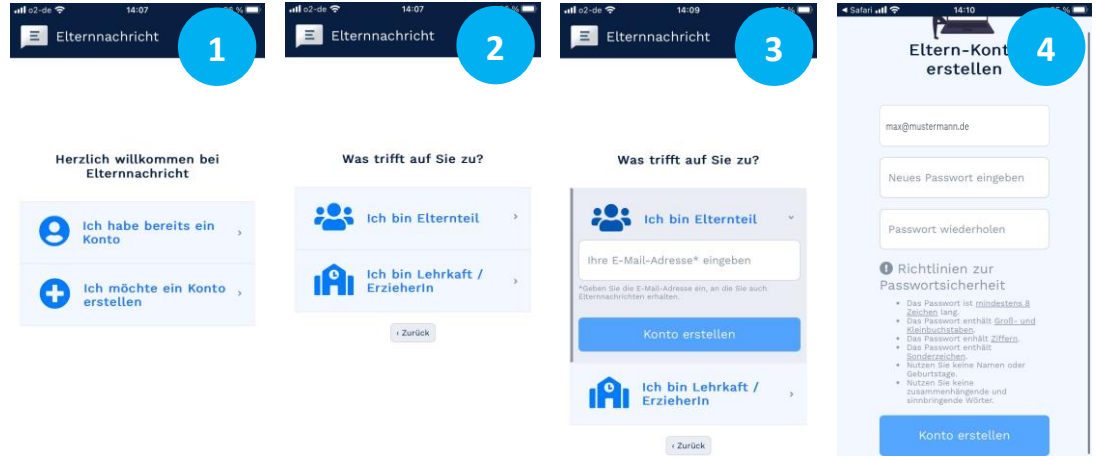

<u>Hinweis:</u> Bei der Installation der App können Sie optional Push-Benachrichtigungen erlauben. Bei der Verwendung von Push-Benachrichtigungen kommt es zu einer Datenübermittlung an die Anbieter des von Ihrem Endgerät verwendeten Betriebssystems (bei iOS an Apple oder bei Android an Google). Eine Datenübermittlung in ein Drittland, insbesondere die USA, kann nicht ausgeschlossen werden.

# Eltern-Konto nutzen

Nach Aktivierung stehen Ihnen folgende Funktionen im Eltern-Konto bzw. der App zur Verfügung:

- Anmelden/Einloggen Verwenden Sie zum Anmelden Ihren Benutzernamen und Ihr Passwort.
- Abmelden/Ausloggen Klicken Sie einfach oben rechts auf "Abmelden".
- Nachrichten Lesen und bestätigen Sie erhaltene Nachrichten.
- **Fehlzeiten\*** Melden Sie ihr Kind fehlend und sehen Sie bisherige Fehlzeiten.
- **Unterhaltungen\*** Kontaktieren Sie die Einrichtung direkt via Messenger.
- Termine\* Sehen Sie Termine im Schulkalender und buchen Sie online Sprechstunden.

\* Diese Funktionen stehen Ihnen nur zur Verfügung, sofern diese von der Einrichtung genutzt werden.

# Passwort vergessen?

Geben Sie <u>hier</u> Ihren Benutzernamen (=E-Mail-Adresse) ein, um das Passwort zurückzusetzen.